# **CROP ISOLATION MAP**

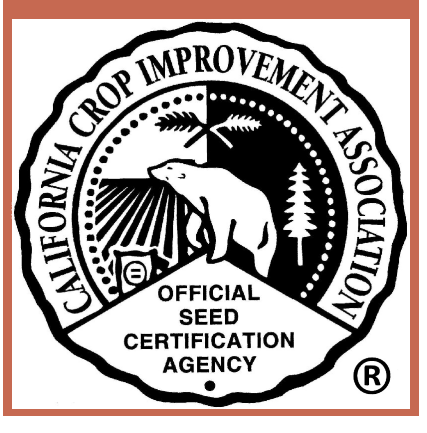

### TABLE OF CONTENTS

Click on any item below to jump to that section

- Purpose and Background
- ✤Log In
- Initial Page
- \*<u>Mapping Functions</u>
  - \*Zooming to a Location
  - Show Pop-ups
  - \*Show Pins
  - ✤<u>Draw Field</u>
  - ♦ Edit Field
    - \* Erase Field
    - Edit Field Boundaries
  - Pinning Menu
    - \* Field Violations
    - \* Pin Field
  - ✤<u>Draw Radius</u>
  - \*Yard Stick
- Editing Your Pins
- Contact Us

### PURPOSE AND BACKGROUND

**Table of Contents** 

#### Purpose

 To facilitate communication and sharing of field information between seed companies producing different varieties of sunflower and vegetable crops in order to prevent isolation conflicts.

### Background

- Certain functions of the map can be updated as needs of the industry change (i.e. changing isolation distance, adding new crops, adding/removing field information, etc.).
- Sunflower Fee: check website for current fees (fee voided if pin changed to "inactive" before 30 days of initial pinning date)
- Vegetable Fee: check website for current fees (fee voided if pin changed to "inactive" before 7 days of initial pinning date)

### LOGIN

#### **Table of Contents**

### To login, click on "Go to the map".

#### Crop Isolation Pinning Map -California

This map is for vegetables crops, safflower, and sunflower.

Crop Isolation Map Tutorial (pdf)

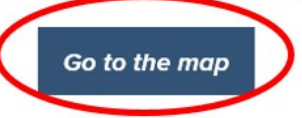

Billing information:

1. Sunflower

- Pins are billed after 30 days at \$10 per pin.
- If the status of a pin is changed to "inactive" prior to 30 days there will be no charge for the pin.
- Inactive pins are deleted immediately.

#### 2. Vegetables

- Pins are billed after 7 days at \$10 per pin.
- If the status of a pin is changed to "inactive" before 7 days there will be no charge for the pin.
- Inactive pins are NOT deleted from the map.

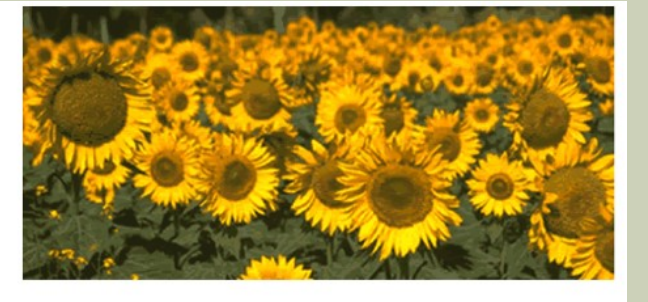

### LOGIN

#### Login to the map using your <u>email address</u> and <u>self-selected password</u>.

| Home    | Certification Programs                           | Crop Isolation Mapping | Members Only | Agricultural Commissioners | CCIA Staff Only |
|---------|--------------------------------------------------|------------------------|--------------|----------------------------|-----------------|
| View Ma | ар                                               |                        |              |                            |                 |
|         | Log In<br>User Name: akoala@<br>Password: •••••• | ucdavis.edu<br>Log In  |              |                            |                 |

- Permissions are assigned to a <u>company</u> by <u>the CCIA</u>. Contact us at 530-752-0544 if your company is not already in our database.
- Permissions are assigned to an <u>individual</u> by <u>a company</u> <u>representative</u> adding a "New Employee" to their account using the CCIA website section "Update Company Profile" under the "<u>Members</u> <u>Only</u>" page. To login to update your company profile, you must use your <u>organization ID number</u> and <u>assigned password</u>.

### **INITIAL PAGE**

### The initial page is this map of California. The default view is "Overview Map".

| Overview Map Sunflowers Onions Carro                       | ots Arugula Melons Brassicas Rac | dish Cucumbers Cucurbita Pin all | other crops Invasive Spe                   | ecies Your Pins                                    |
|------------------------------------------------------------|----------------------------------|----------------------------------|--------------------------------------------|----------------------------------------------------|
| akoala@ucdavis.edu   Logout                                | (• № •) ⊙ ⊕                      | Altan                            | nont                                       |                                                    |
| Mapping Functions:                                         |                                  |                                  | S.M. A.S.                                  | A CONTRACTOR                                       |
| Show instruction pop-ups?                                  |                                  |                                  | Alturas                                    | the maile                                          |
| Show existing pins for 2016 V                              |                                  |                                  | A Carly                                    | Battle Mountain                                    |
| Show these Crops ()                                        |                                  | Quin                             | ncy<br>Reno                                | NEW CARDEN                                         |
|                                                            |                                  | Sta Week                         | Carson City                                | ASS STR                                            |
| Find                                                       |                                  | Santa Rosa<br>Fairfield Sa       | Heights                                    | 228 . J Paul                                       |
| Radius:                                                    |                                  | Vallejo<br>San Franc             | Stockton                                   | Tonopain                                           |
| Draw Radius                                                |                                  | San J                            | ose<br>Fresno                              | Sector March                                       |
|                                                            |                                  | - Sali                           | GALIFOR                                    | Las Vergas Henderson                               |
| Yard Stick                                                 |                                  |                                  | Bakersfield                                |                                                    |
| Zoom to Coordinates*:<br>Latitude:                         |                                  |                                  | The second                                 | SALAN                                              |
| Longitude:                                                 |                                  |                                  | Pai<br>Ventura Thousand                    | mdale<br>Oaks San Bernardino                       |
| <sup>*</sup> Value must be in decimal degrees.             |                                  |                                  | Los Angeles<br>Huntington Beach            | * Riverside<br>Santa Ana                           |
| Click to convert <u>degrees minutes</u><br>seconds or UTM. |                                  |                                  | Oceans                                     | ide Littrapa 100 milesexicali (00 km               |
| Zoom to county:                                            | bing                             |                                  | © 2015 Microsoft Corporation <sup>an</sup> | ffRfar Geographics BIO © 2015 HERE<br>San Luis Rio |
| Select county V                                            |                                  |                                  |                                            |                                                    |
| Text Search of map:     Search                             |                                  |                                  |                                            |                                                    |

### **INITIAL PAGE**

### There is a menu bar at the top of the map.

|                        | Overview Map Sunflowers Onions Carr                        | ots Arugula Melons Brassicas Radish Cucumbers Cucurbita Pin all other crops Invasive Species Your Pins                        |
|------------------------|------------------------------------------------------------|----------------------------------------------------------------------------------------------------|
|                        | akoala@ucdavis.edu   <u>Logout</u><br>Mapping Functions:   | Atamont                                                                                                    |
| Overview Map Sunflo    | wers Onions Carrots Arugu                                  | Ila Melons Brassicas Radish Cucumbers Cucurbita Pin all other crops Invasive Species Your Pins                                |
|                        | Show these Crops () Show Pins                              | Quinty<br>Citrus<br>Heights                                                                                                   |
| You are here.          | Radius:                                                    | Santa Kosa<br>Farineja<br>Vallejo Stockton Tonopahi<br>San Francisco                                                          |
|                        | Units:  Miles   OKilometers                                | San Francisco                                                                                                    |
| Each company is        | Draw Radius                                                | Salinas Fresno                                                                                                    |
| assigned               |                                                            | GALFORDAY                                                                                                    |
|                        | Yard Stick                                                 | Las Vegas • . Henderson                                                                                                    |
| permissions to         | foom to Coordinates*.                                      | Bakersfield                                                                                                    |
| view specific crops.   | Latitude:                                                  |                                                                                                    |
| In this view, you      | Longitude:                                                 | Ventura Thousand Oaks can Bernardino                                                                                          |
| can view pins for      | Zoom to                                                    | Los Angeles Riverside                                                                                                    |
| all those crons        | Value must be in decimal degrees.                          | Huntington Beach Santa Ana<br>Escondido                                                                                       |
| <u>un</u> (1050 010p5) | Slick to convert <u>degrees minutes</u><br>seconds or UTM. | Oceanside                                                                                                    |
|                        |                                                            | > bing © 2015 Microsoft Corporationan 2118909: Geographics BIO © 2015 Microsoft Corporationan 2118909: Geographics BIO © 2015 |
|                        | Zoom to county:<br>Select county                           |                                                                                                    |
|                        |                                                            |                                                                                                    |
|                        | Text Search of map:                                        |                                                                                                    |
|                        |                                                            |                                                                                                    |

### INITIAL PAGE

#### There is a menu bar at the top of the map.

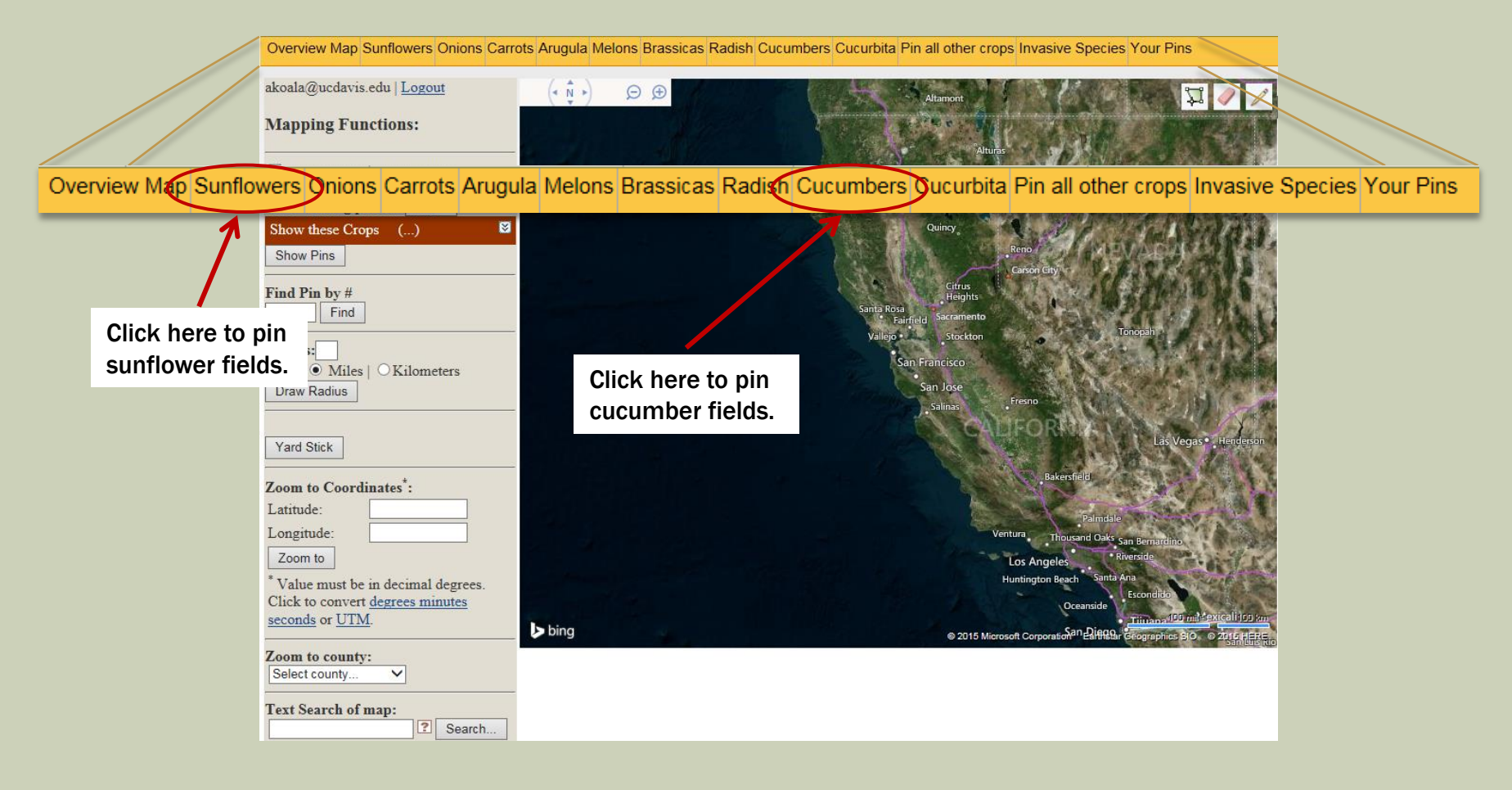

### **MAPPING FUNCTIONS**

**Table of Contents** 

#### **Mapping Functions:**

| Show instruction pop-ups?                                                                                        |  |  |  |  |
|----------------------------------------------------------------------------------------------------|--|--|--|--|
| Show existing pins for 2016 🗸                                                                                    |  |  |  |  |
| Show these Crops ()                                                                                              |  |  |  |  |
| Show Pins                                                                                                    |  |  |  |  |
| Find Pin by #                                                                                                    |  |  |  |  |
| Radius:                                                                                                    |  |  |  |  |
| Units:  Miles    Kilometers                                                                                      |  |  |  |  |
| Draw Radius                                                                                                    |  |  |  |  |
|                                                                                                    |  |  |  |  |
| Yard Stick                                                                                                    |  |  |  |  |
| Zoom to Coordinates <sup>*</sup> :                                                                               |  |  |  |  |
| Latitude:                                                                                                    |  |  |  |  |
| Longitude:                                                                                                    |  |  |  |  |
| Zoom to                                                                                                    |  |  |  |  |
| * Value must be in decimal degrees.<br>Click to convert <u>degrees minutes</u><br><u>seconds</u> or <u>UTM</u> . |  |  |  |  |
| Zoom to county:<br>Select county V                                                                               |  |  |  |  |
| Text Search of map:                                                                                              |  |  |  |  |
| Search                                                                                                    |  |  |  |  |

# Menu on the left side of screen provides mapping functions.

## MAPPING FUNCTIONS – ZOOMING TO A LOCATION

**Table of Contents** 

#### Zoom to the location of your choice in several different ways:

Overview Map Sunflowers Onions Carrots Arugula Melons Brassicas Radish Cucumbers Cucurbita Pin all other crops Invasive Species Your Pins

1. Enter latitude & longitude of desired location; the map will place this location in the center of the screen.

2. Select county from a drop down list (currently limited to CA).

3. Enter text for any location that may be noted on the map (city, national park, etc.).

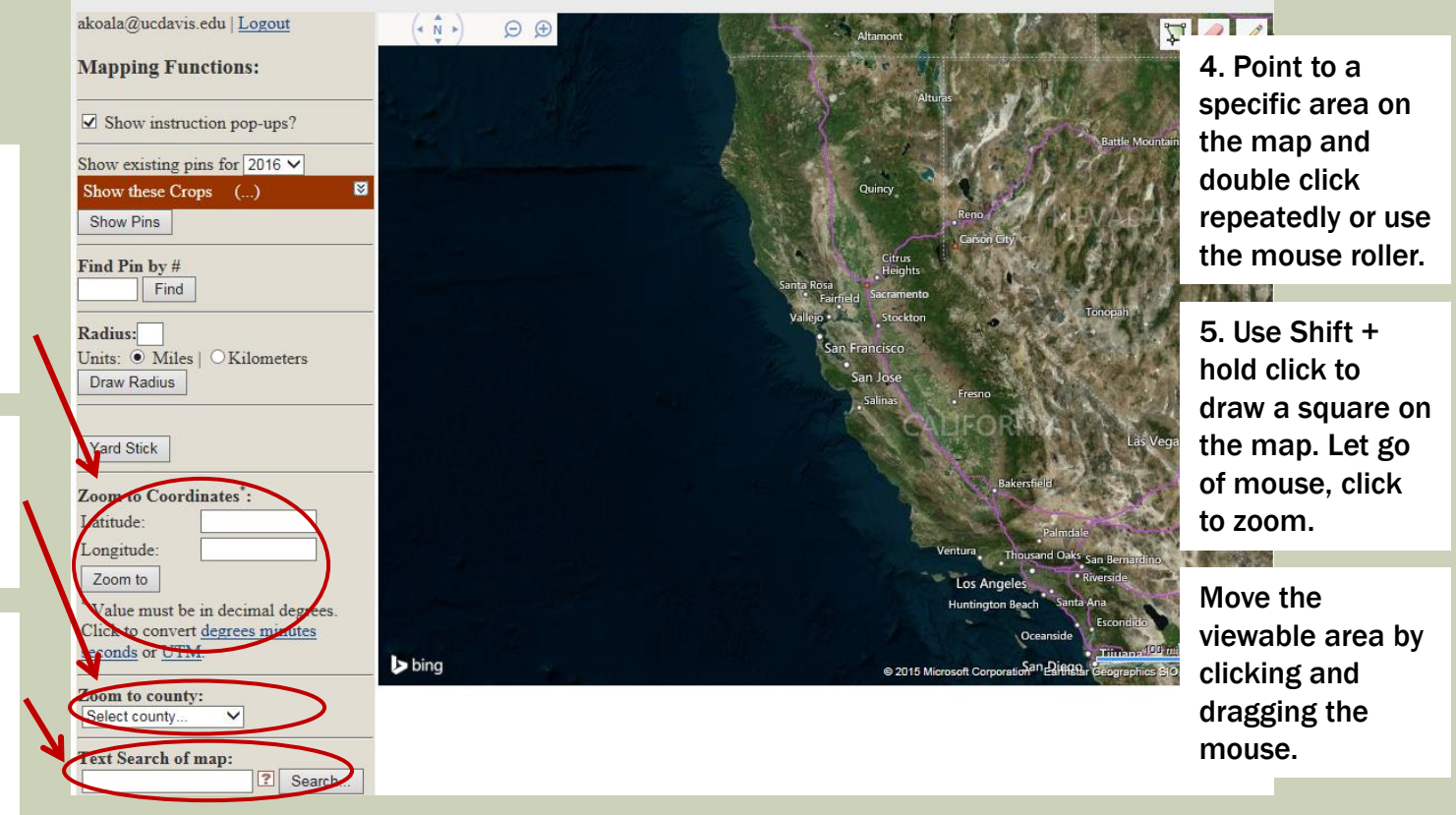

### **MAPPING FUNCTIONS – SHOW POP-UPS**

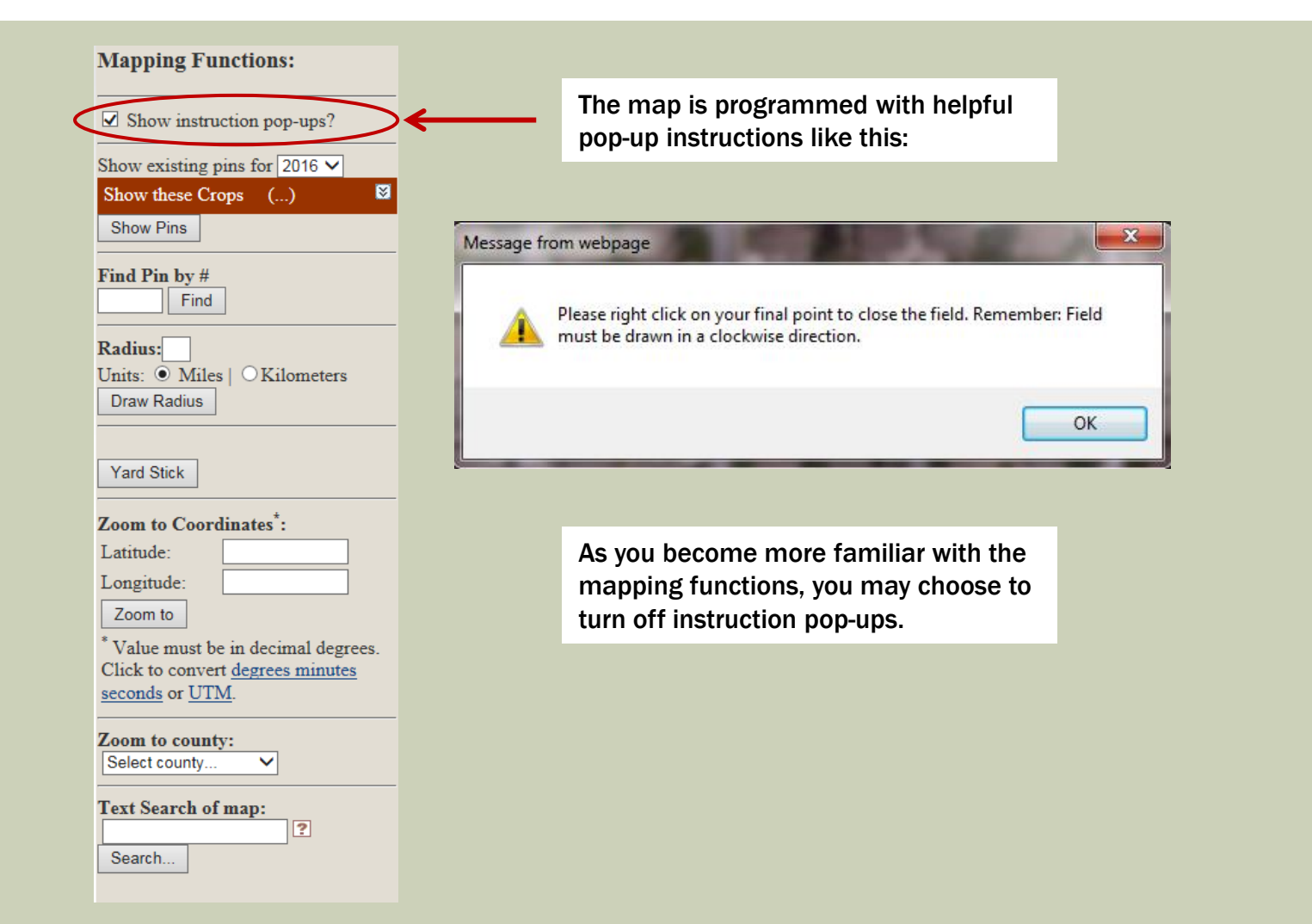

**Table of Contents** 

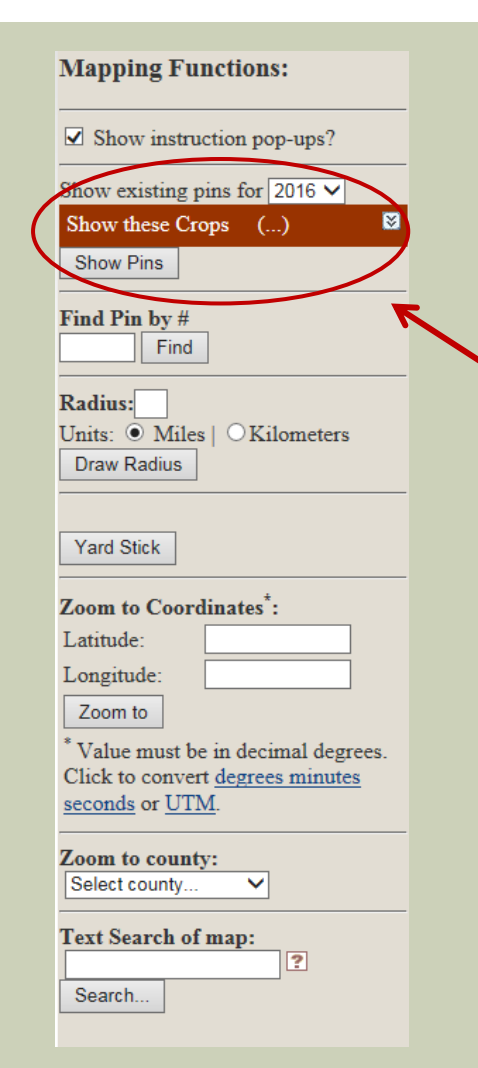

If there are a lot of pins on the map, depending on your connection speed, it may take a minute or more for the pins to show. If it is taking a while to map the pins, be patient and wait for the pins to show.

Click button "Show Pins" to show all pins.

If you zoom to a specific location and show pins, when you zoom out you will continue to see <u>only</u> the pins that showed in the zoomed screen.

**Tip:** Zoom to show a <u>large area</u> of interest, click "Show Pins", then as you zoom in and out all pins will continue to show.

#### All pins you select are displayed; different shapes for different crops.

| akoala@ucdavis.edu   Logout       | (* N +) !         |              | JAX -             |          |            | Haini      |
|-----------------------------------|-------------------|--------------|-------------------|----------|------------|------------|
| Mapping Functions:                |                   | A Li         |                   | 1 st     |            | The second |
| Show instruction pop-ups?         |                   |              | A REAL            | 10       | 1033       |            |
| Show existing pins for 2015 ∨     |                   | 14 59.3      | Mar L             | 11 40    | 4          | A. W       |
| Show these Crops ()               | -                 |              | 3 An and a second | Hom!!    | 14-        | 14         |
| Show Pins                         |                   | 1651         | MC -              | Mars (   |            |            |
| Find Pin by #                     |                   |              |                   |          |            |            |
| Radius:                           |                   |              | With -            |          |            |            |
| Units:  Miles OKilometers         | 1-4-1-4-          |              |                   | 16       | S - Carlos | -          |
| Draw Radius                       | ab.               |              |                   |          | a start    | STR.       |
|                                   | Batt              | A ANA        |                   |          | 10         | 2          |
| Yard Stick                        |                   |              | Constant of       | C S S    | St.        |            |
| Zoom to Coordinates*:             |                   |              | Conth.            |          | Hor or     | Tes        |
| Latitude:                         | St off            |              | Anter A           |          |            |            |
| Longitude:                        |                   |              |                   | 1. 27 10 |            | -}         |
| Zoom to                           | 5. 1. 1.          |              | mas !!            | A CAR NO |            | 1. 1.      |
| degrees. Click to convert degrees | No. 2             | AND A STREET | · Deif            |          | N X        |            |
| minutes seconds or UTM.           | Simulated<br>bing | Data         |                   | P. APA   |            | 6.2        |
| Zoom to county:                   |                   |              |                   | Ő - Ó    | N I WAR    | 1000       |
| Select county V                   |                   |              |                   |          |            |            |
| Text Search of map:               |                   |              |                   |          |            |            |

?

Search.

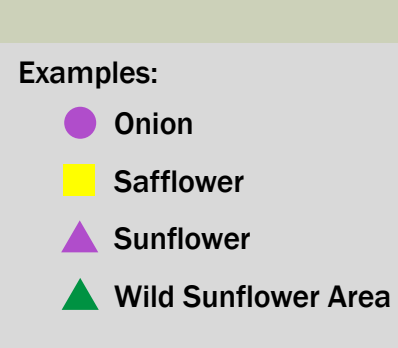

- YOUR pins will be yellow or outlined in yellow.
- Pins for ALL other companies will be purple or outlined in purple.

### Zooming in shows actual field location and boundaries of the field.

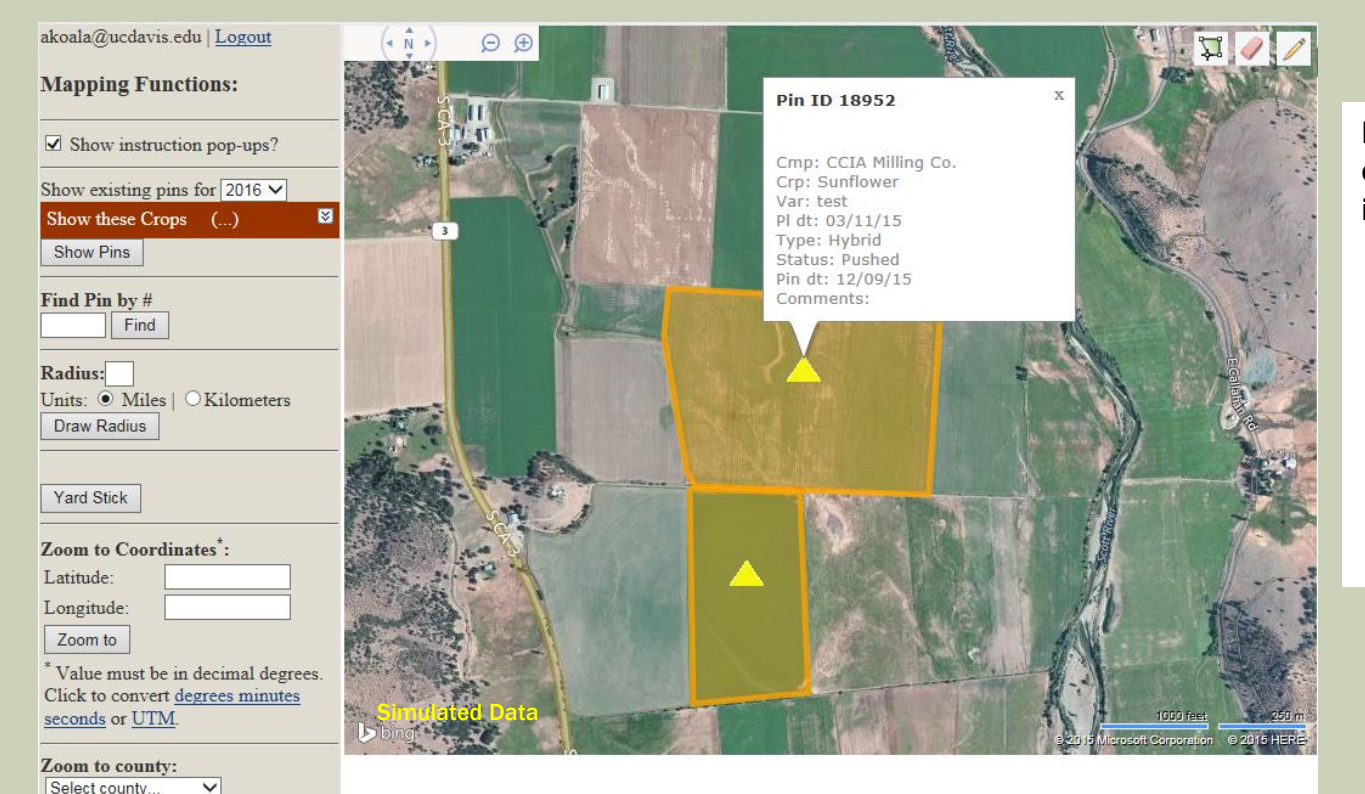

Mouse-over a yellow pin (your company) to view detailed field information:

- Pin ID
- Company
- Crop
- Variety
- Planting Date
- Type
- Pin Status
- Date Pinned
- Comments

Text Search of map:

### Zooming in shows actual field location and boundaries of the field.

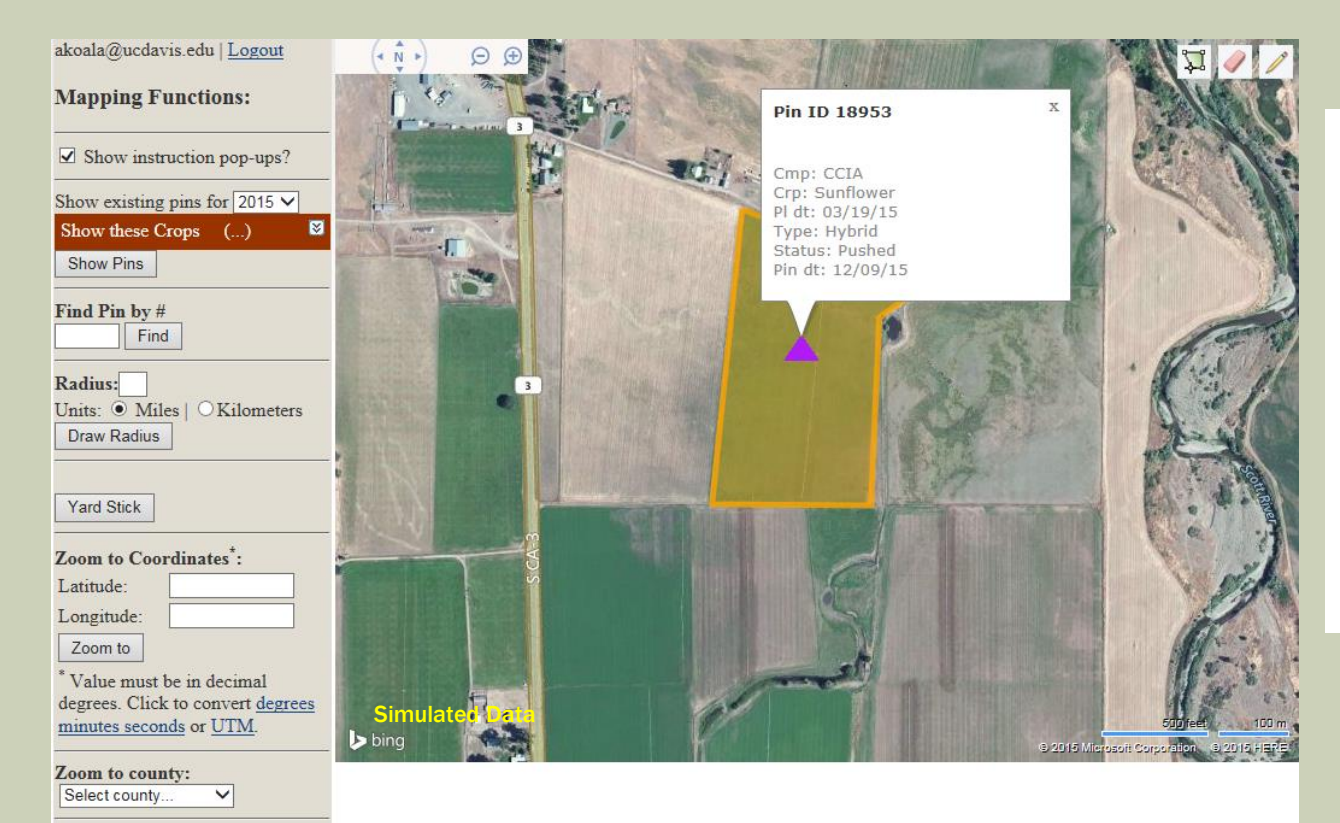

Text Search of map:

Search.

?

Mouse-over a purple pin (other company) to view detailed field information:

- Pin ID
- Company
- Crop
- Planting Date
- Type
- Pin Status
- Date Pinned

(Everything, but variety and comments.)

**Table of Contents** 

#### Change view from "Overview Map" to one of the pinning maps.

Overview Map Sunflowers Onions Carrots Arugula Melons Brassicas Radish Cucumbers Cucurbita Pin all other crops Invasive Species Your Pins

( N )

ÐĐ

Mapping Functions:

akoala@ucdavis.edu | Logout

Overview Map Sunflowers Onions Carrots Arugula Melons Brassicas Radish Cucumbers Cucurbita Pin all other crops Invasive Species Your Pins

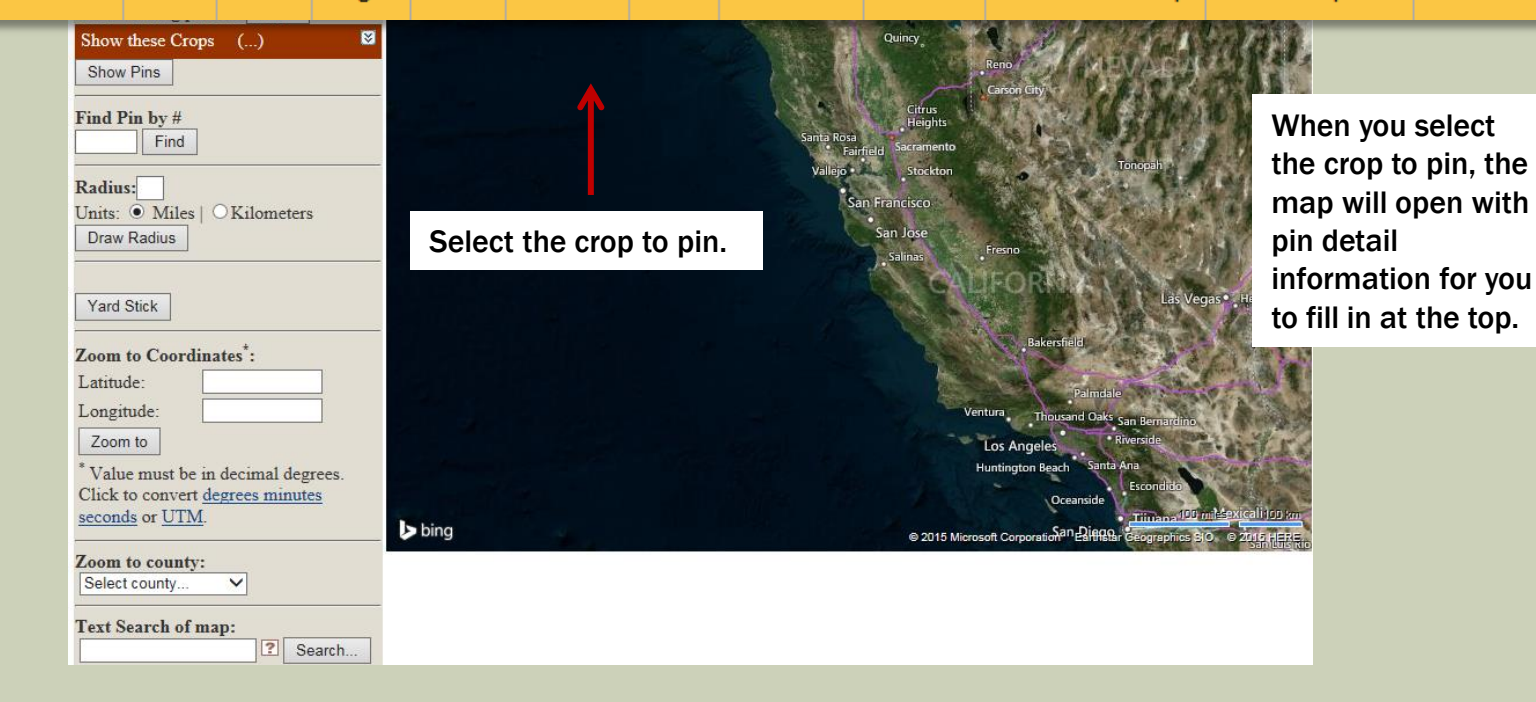

| Zo                                                                                                    | oom to field you                  | plan to pl    | n.                                                     |
|----------------------------------------------------------------------------------------------------|-----------------------------------|---------------|--------------------------------------------------------|
| akoala@ucdavis.edu   <u>Logout</u>                                                                                                    | Crop Variety                      | Type St       | atus Acres Date Planted                                |
| Mapping Functions.                                                                                                    | Sunflower V                       | Select Type V | ushed V                                                |
| Show instruction pop-ups?                                                                                                    | Comments: (only seen by your org) |               | Pin Field                                              |
| Please right click on your final<br>point to close the field<br>Drawing Mode OFF Clear Map                                                                                     | 1                                 | Ĵ             |                                                        |
| thow existing pins for 2015 ✓<br>Show these Crops ()<br>Show Pins                                                                                                    |                                   |               | 2:19:06 PM                                             |
| After zoomed in to field, click on                                                                                                    |                                   | EN ST         |                                                        |
| "Drawing Mode OFF" OKilometers                                                                                                    |                                   |               |                                                        |
| polygon icon to turn                                                                                                    |                                   |               | ALST SZ                                                |
| on the ability to mark                                                                                                    |                                   |               |                                                        |
| boundaries of field                                                                                                    |                                   |               | RALES IN                                               |
| you plan to pin.                                                                                                    |                                   |               |                                                        |
| Zoom to<br>* Value must be in decimal<br>degrees. Click to convert <u>degrees</u><br>minutes seconds or UTM.<br>Zoom to county:<br>Select county V<br>Text Search of map:<br>? | -<br>→ bing                       |               | 500 feet 100 m.<br>15 Marocrit Corporation © 2015 HERE |

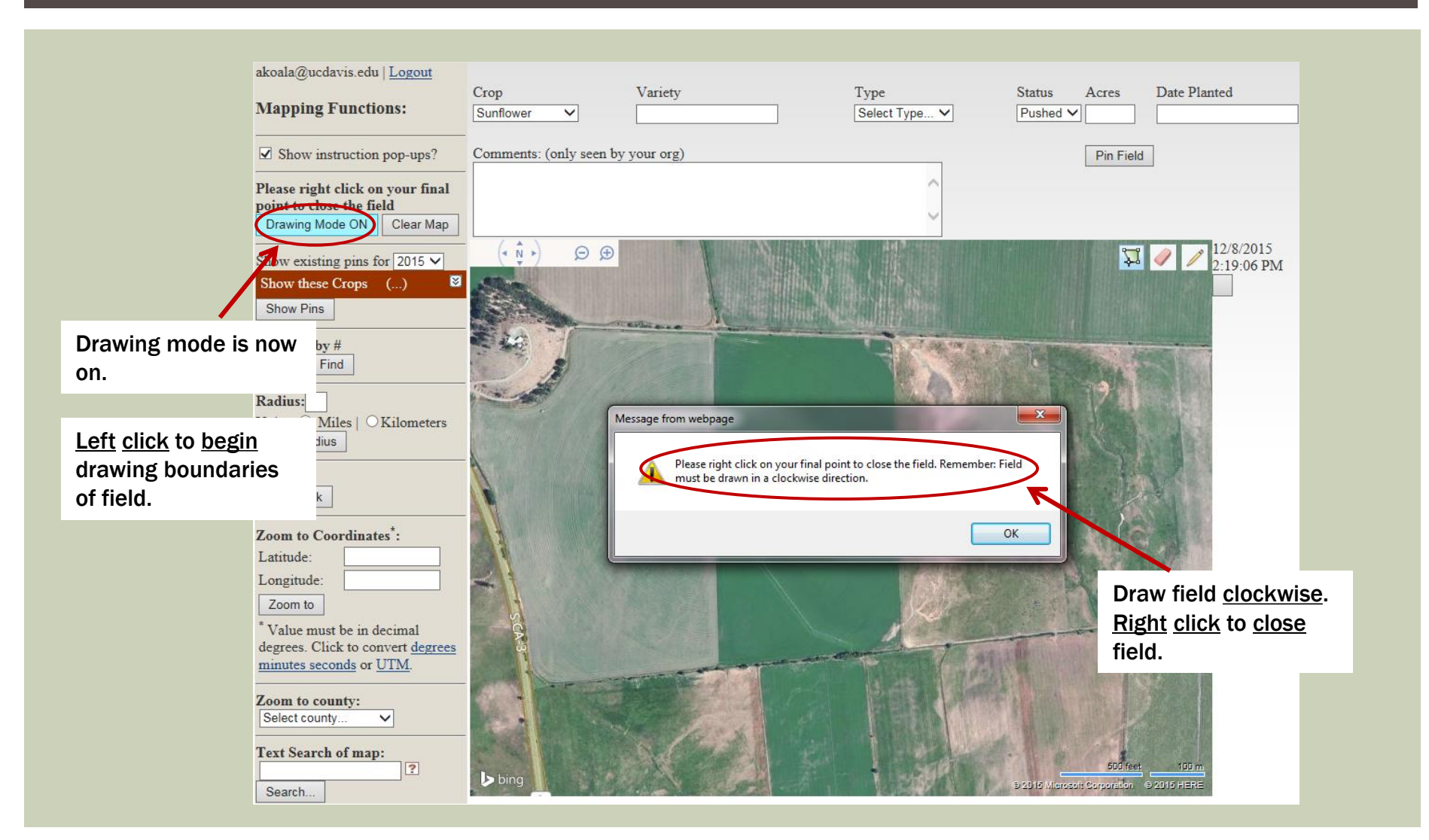

#### Continue to left click clockwise to draw field.

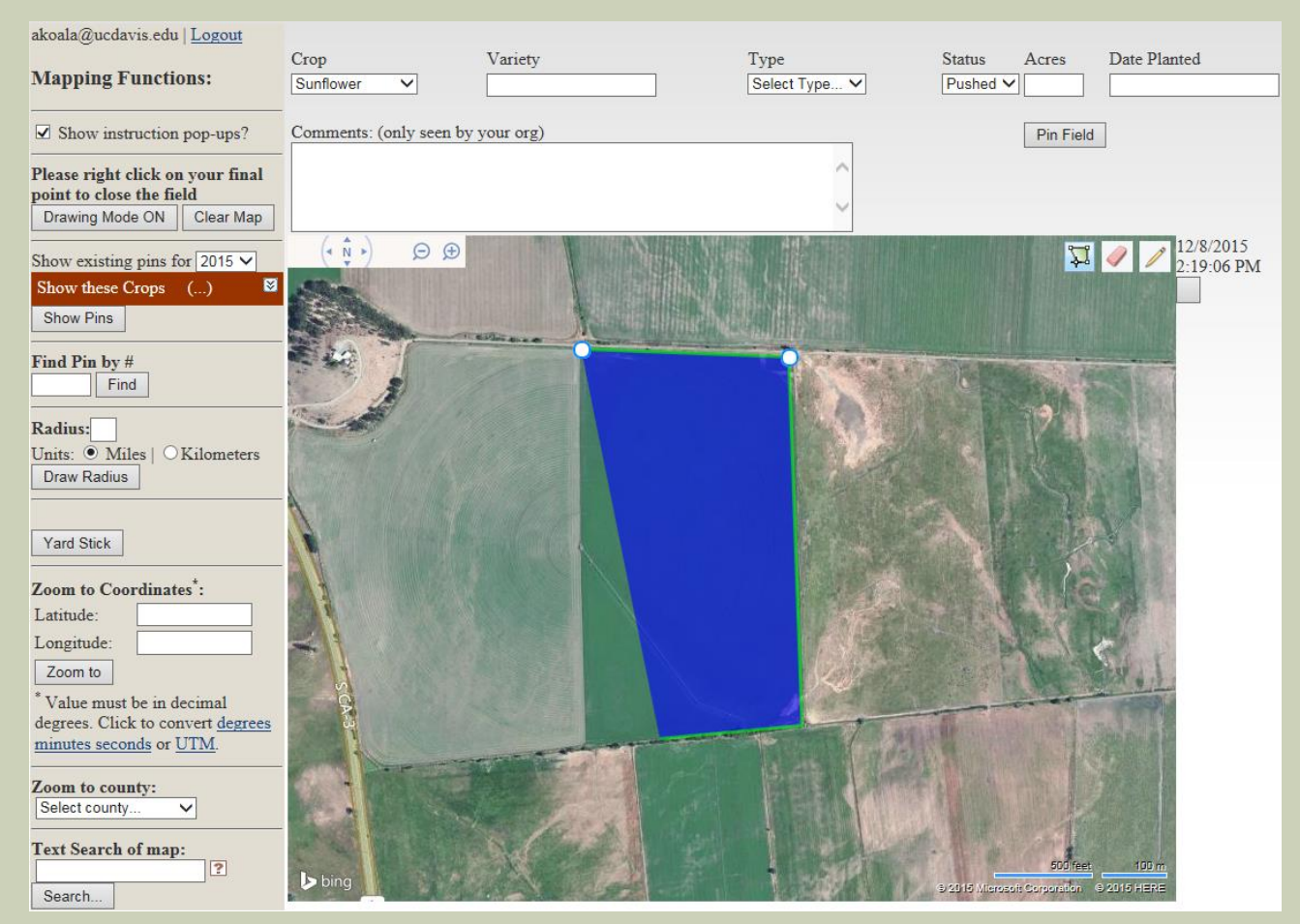

### When you get to the final point, <u>right</u> click to close the polygon.

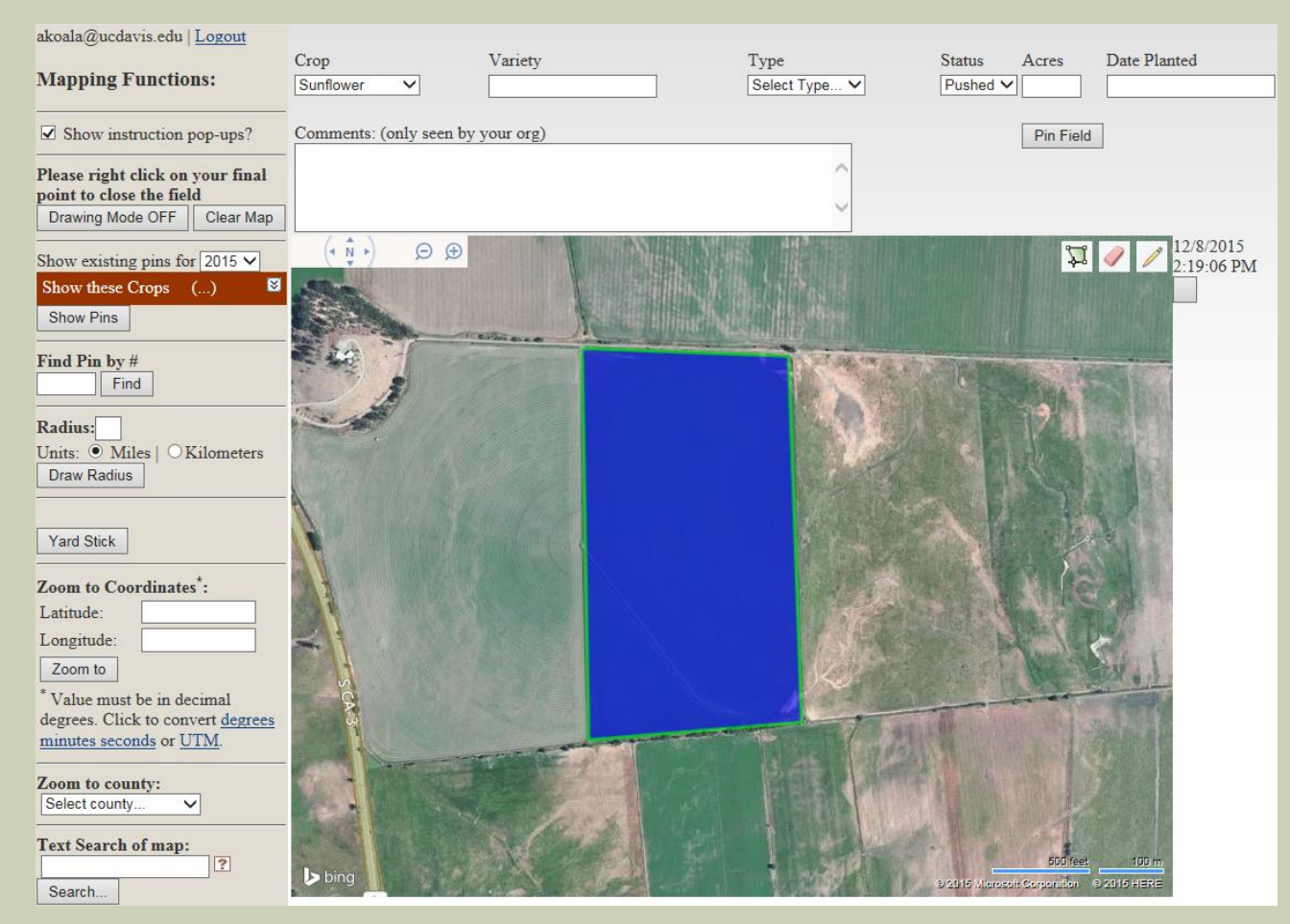

### **MAPPING FUNCTIONS – EDIT FIELD**

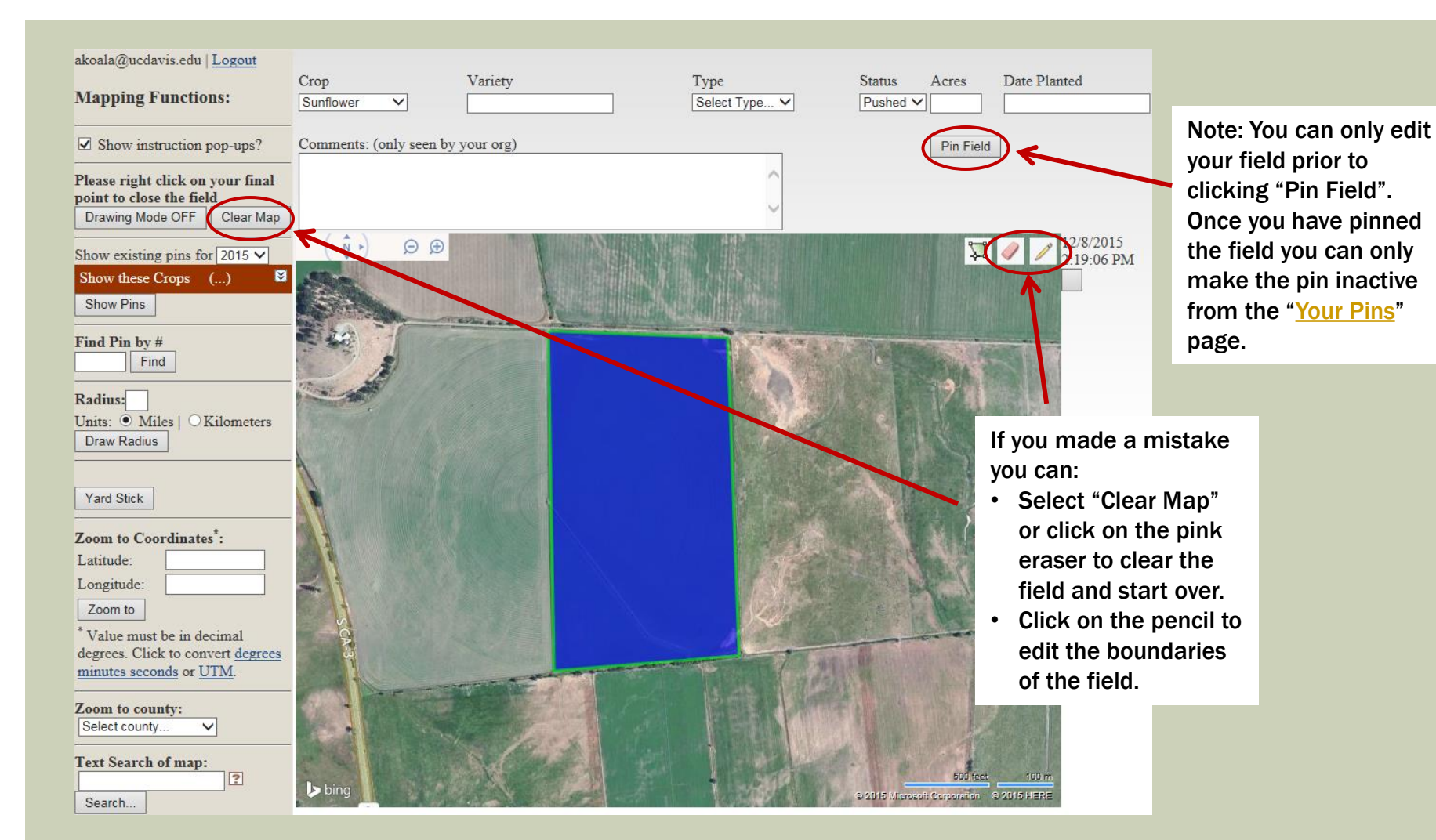

## MAPPING FUNCTIONS – EDIT FIELD ERASE FIELD

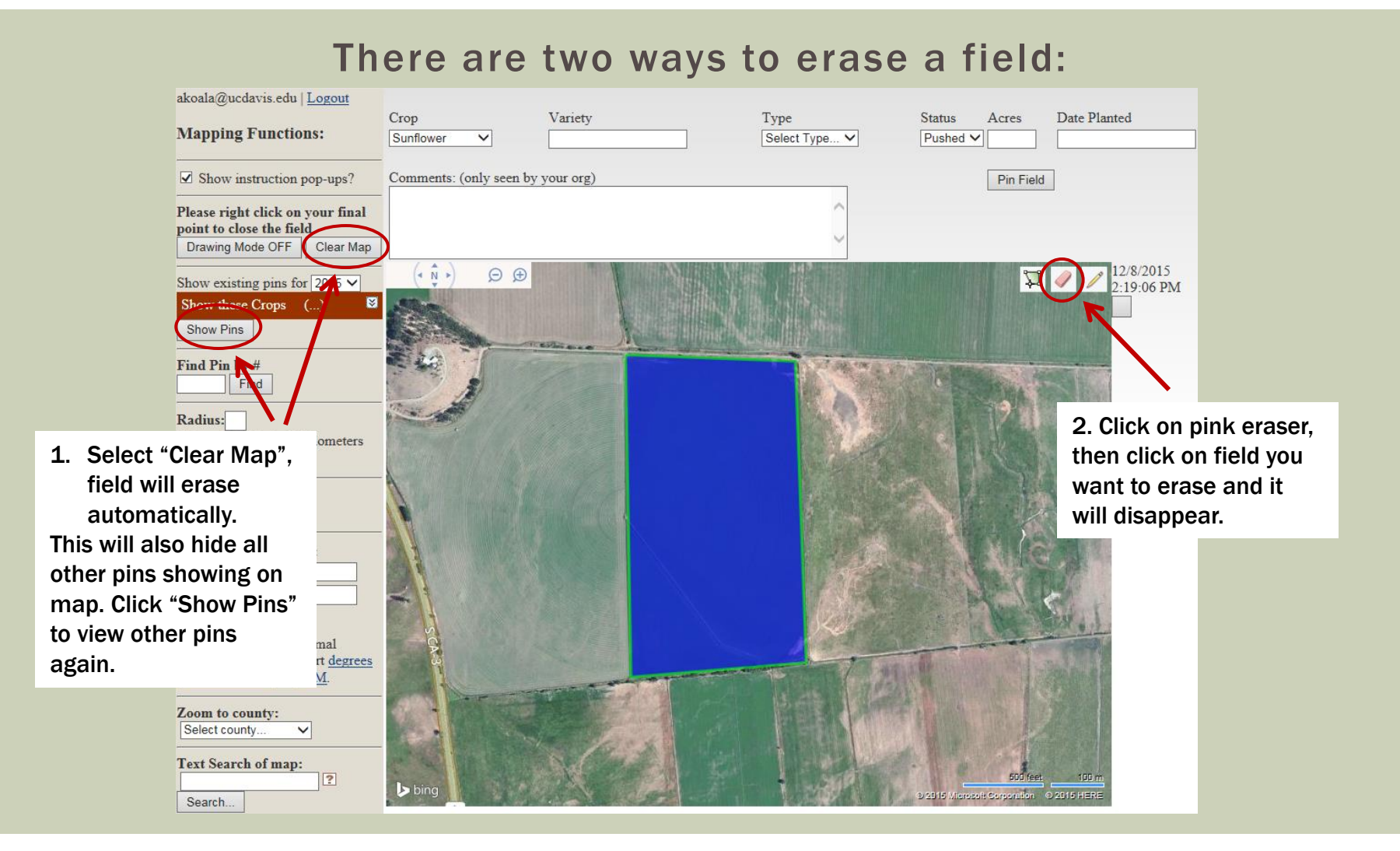

## MAPPING FUNCTIONS – EDIT FIELD EDIT FIELD BOUNDARIES

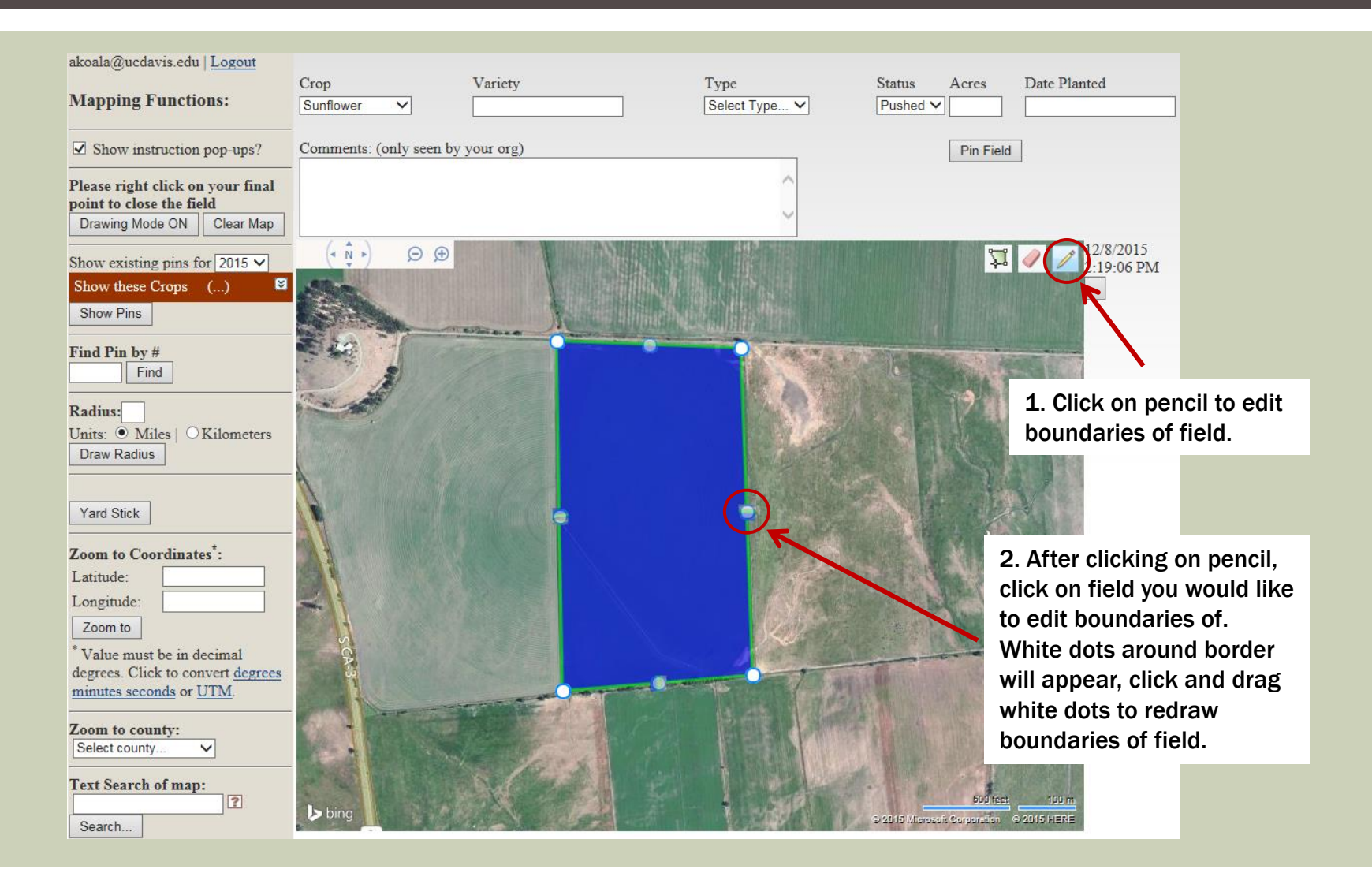

## MAPPING FUNCTIONS – EDIT FIELD EDIT FIELD BOUNDARIES

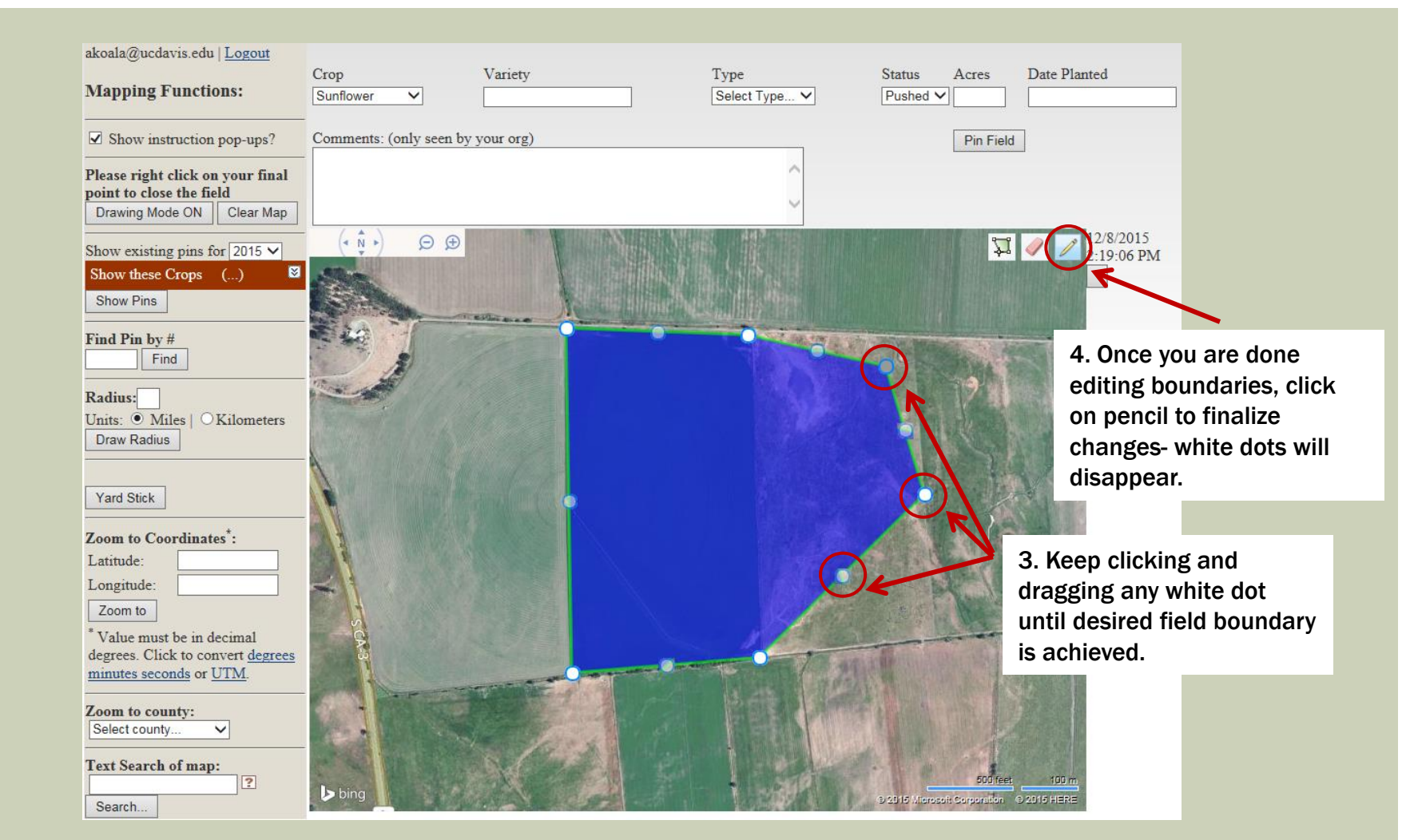

### **MAPPING FUNCTIONS – PINNING MENU**

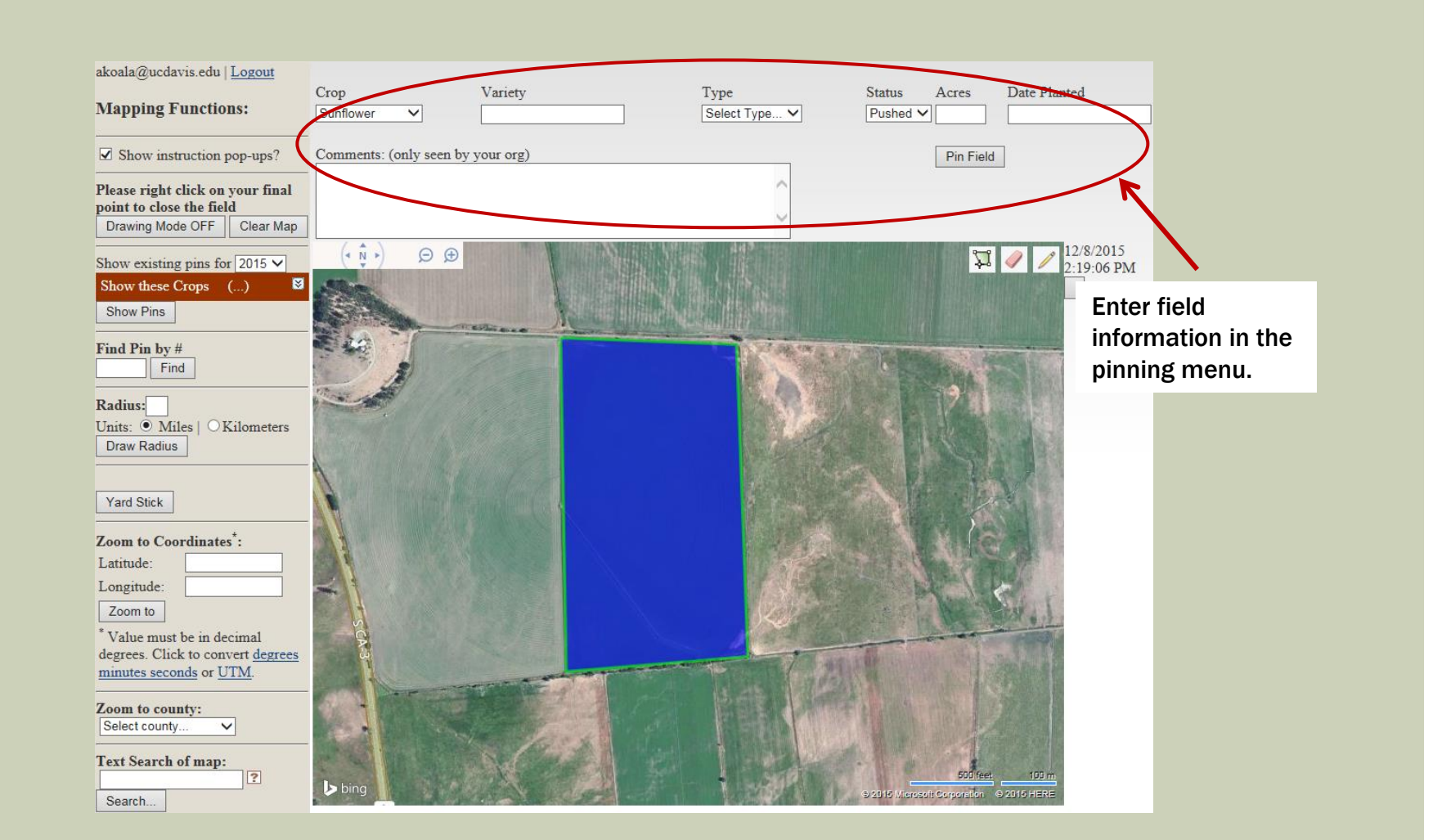

### **MAPPING FUNCTIONS – PINNING MENU**

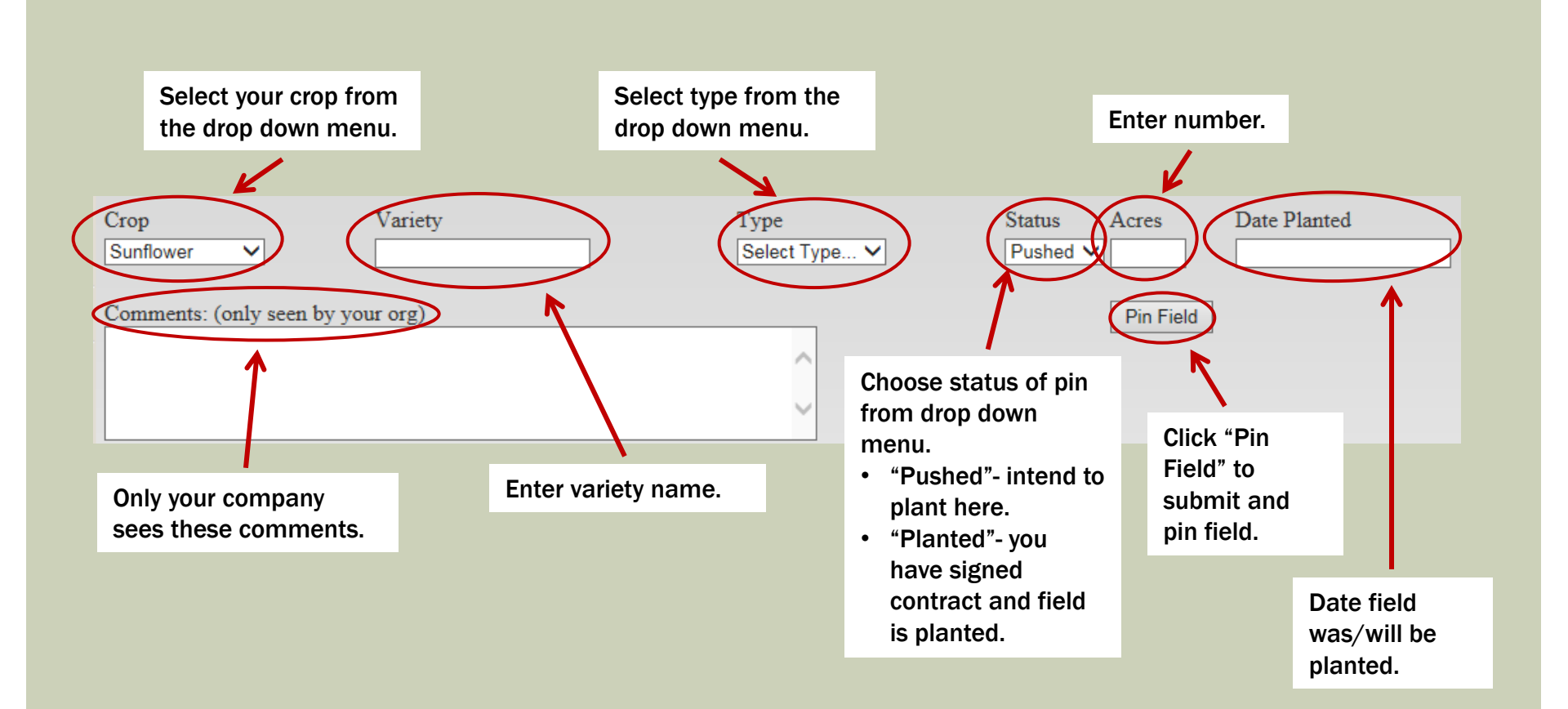

## MAPPING FUNCTIONS – PINNING MENU FIELD VIOLATIONS

Table of Contents

The map is programmed to measure the distance between fields pinned. If you pin a field within isolation of another field the following message will be displayed (distances are based off of CCIA <u>crop standards</u>):

| • WARNING This f<br>Pin ID: 1770 | field appears to violate the isolation<br>(5, Hybrid field within 1.25 miles) | n standards for the following pin(s):  | If you<br>field, <u>a</u><br>will be                                  | choose to pin the<br><u>all parties involved</u><br>e notified via email. |
|----------------------------------|-------------------------------------------------------------------------------|----------------------------------------|-----------------------------------------------------------------------|---------------------------------------------------------------------------|
| You may still subn               | nit a pin in this location. Notificat                                         | ions will be sent to CCIA and any comp | pany with pins in viola                                               | ation                                                                     |
| Crop<br>Sunflower                | Variety<br>test                                                               | Type<br>Commercial V                   | Status Acres<br>Planted V 10                                          | Date Planted 3/26/2015                                                    |
| Comments: (only seen by          | y your org)                                                                   | $\sim$                                 | *** Pi<br>Cance                                                       | in Field with violation                                                   |
|                                  |                                                                               | Choose<br>with v<br>cance<br>choose    | se to either pin<br>violation or<br>el the pin and<br>se a new field. |                                                                           |

## MAPPING FUNCTIONS - PINNING MENU PIN FIELD

- After you click "Pin Field" a message at the top of the pinning menu will read "Field successfully pinned. Pin ID: #".
- You only need to click the "Pin Field" button once. If you click it more than once multiple pins will be pinned on the same field resulting in duplicate charges.

| Field has         | s been successfully pinned. F | Pin ID # is displayed. |                   |           |
|-------------------|-------------------------------|------------------------|-------------------|-----------|
| Ľ                 |                               |                        |                   |           |
| Field successf    | ully pinned. Pin ID: 17892    |                        |                   |           |
| Crop              | Variety                       | Туре                   | Status Acres Date | e Planted |
| Sunflower V       |                               | Select Type 🗸          | Pushed V          |           |
| Comments: (only s | seen by your org)             |                        | Pin Field         |           |
|                   |                               | ^                      | 1                 |           |
|                   |                               | $\sim$                 |                   |           |
|                   |                               |                        | Only click "Pir   | n         |
|                   |                               |                        | Field" once.      |           |

### **MAPPING FUNCTIONS – DRAW RADIUS**

**Table of Contents** 

# You may draw a radius to find if any field is within isolation of your existing field or where you would like to pin your field.

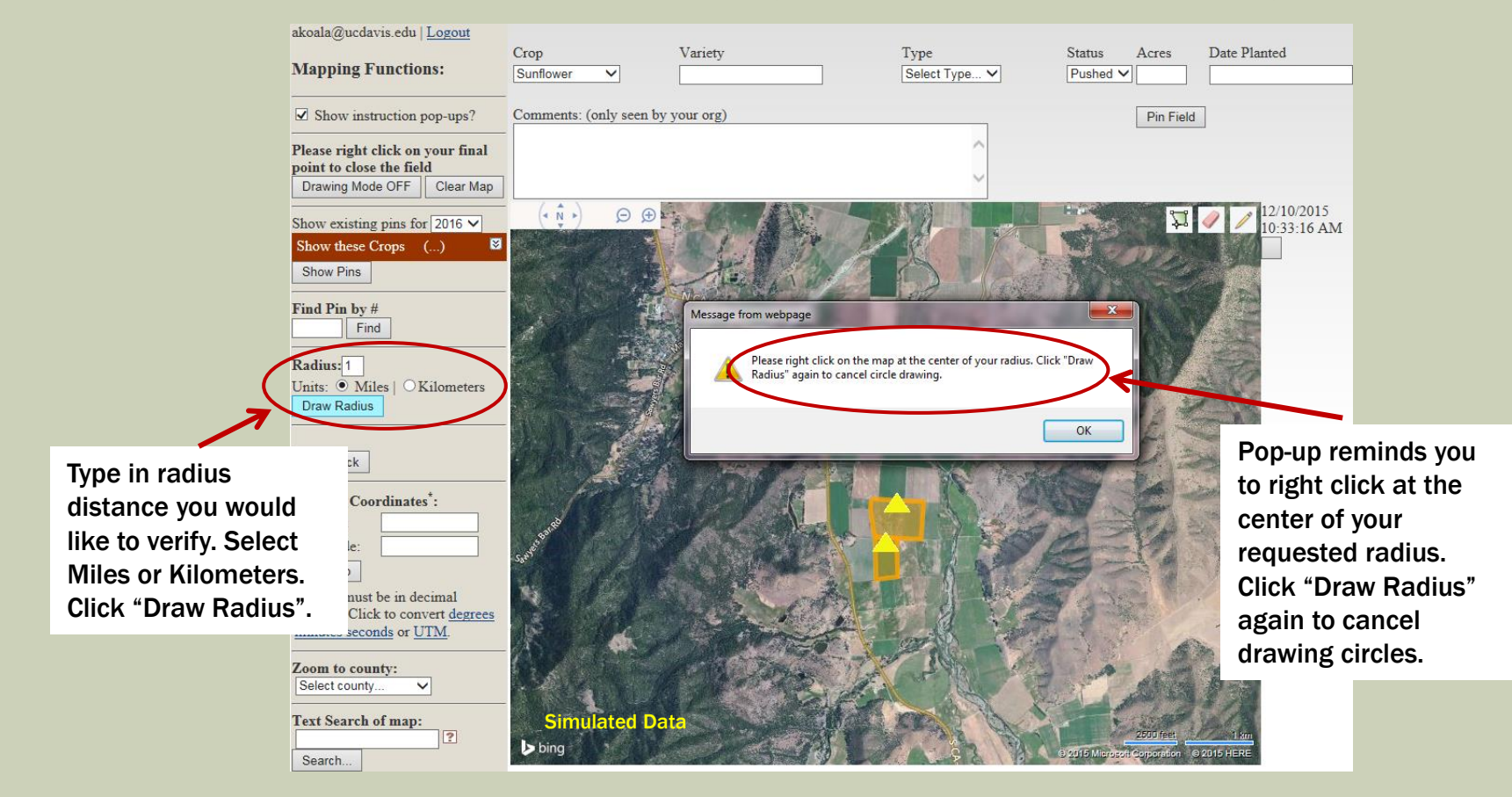

### **MAPPING FUNCTIONS – DRAW RADIUS**

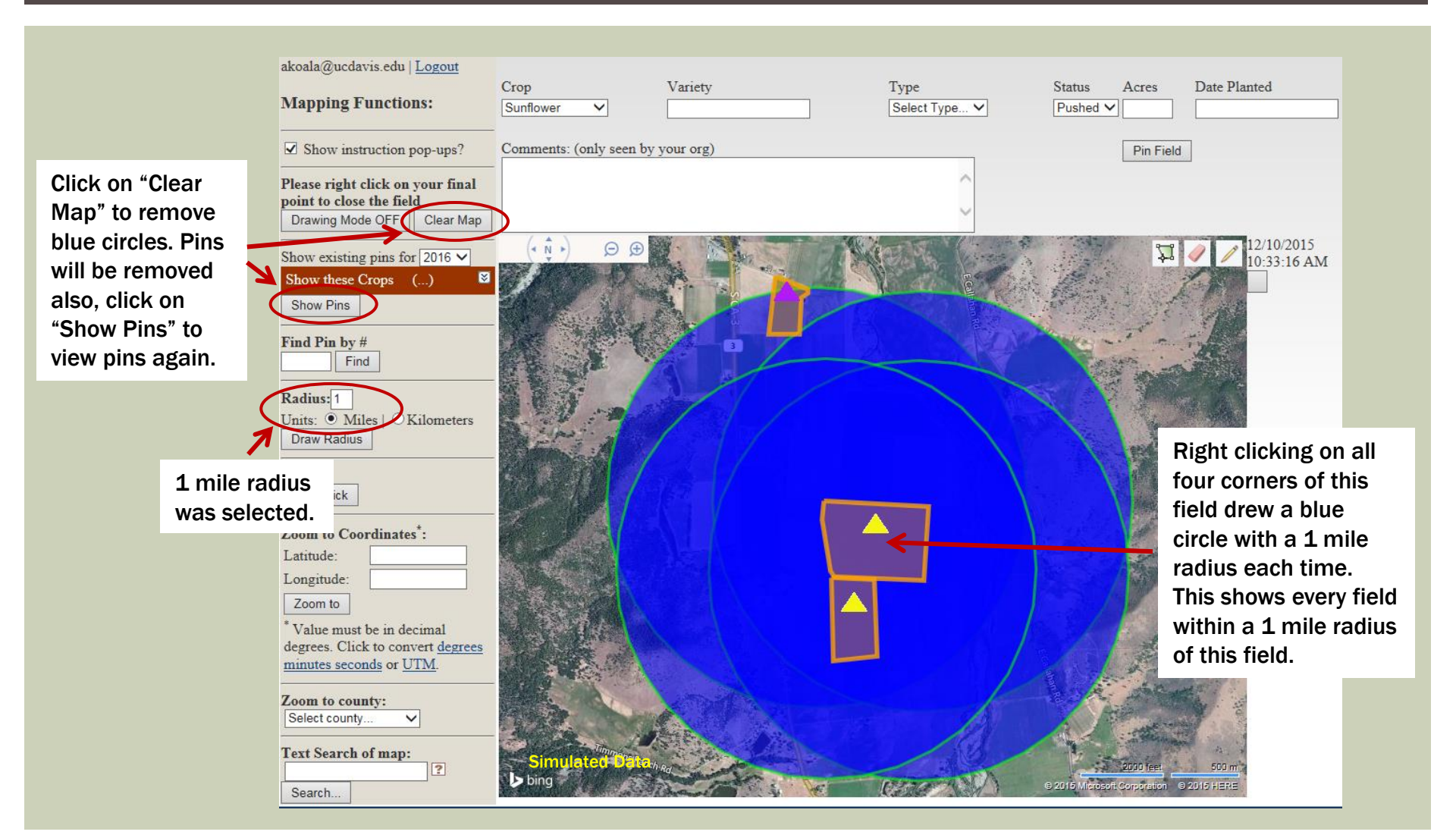

### **MAPPING FUNCTIONS – YARD STICK**

**Table of Contents** 

#### You can measure the distance between fields in miles.

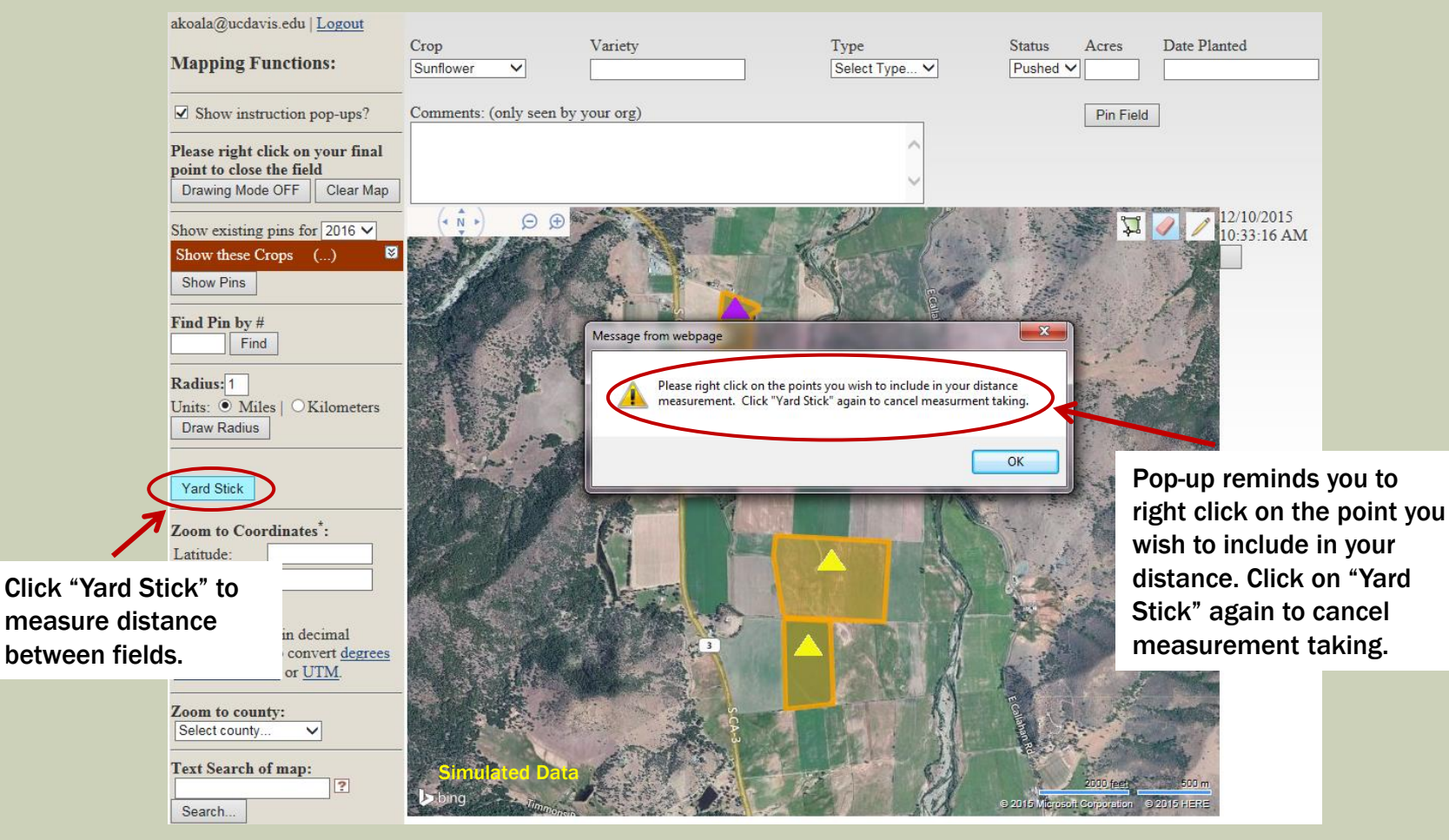

### **MAPPING FUNCTIONS – YARD STICK**

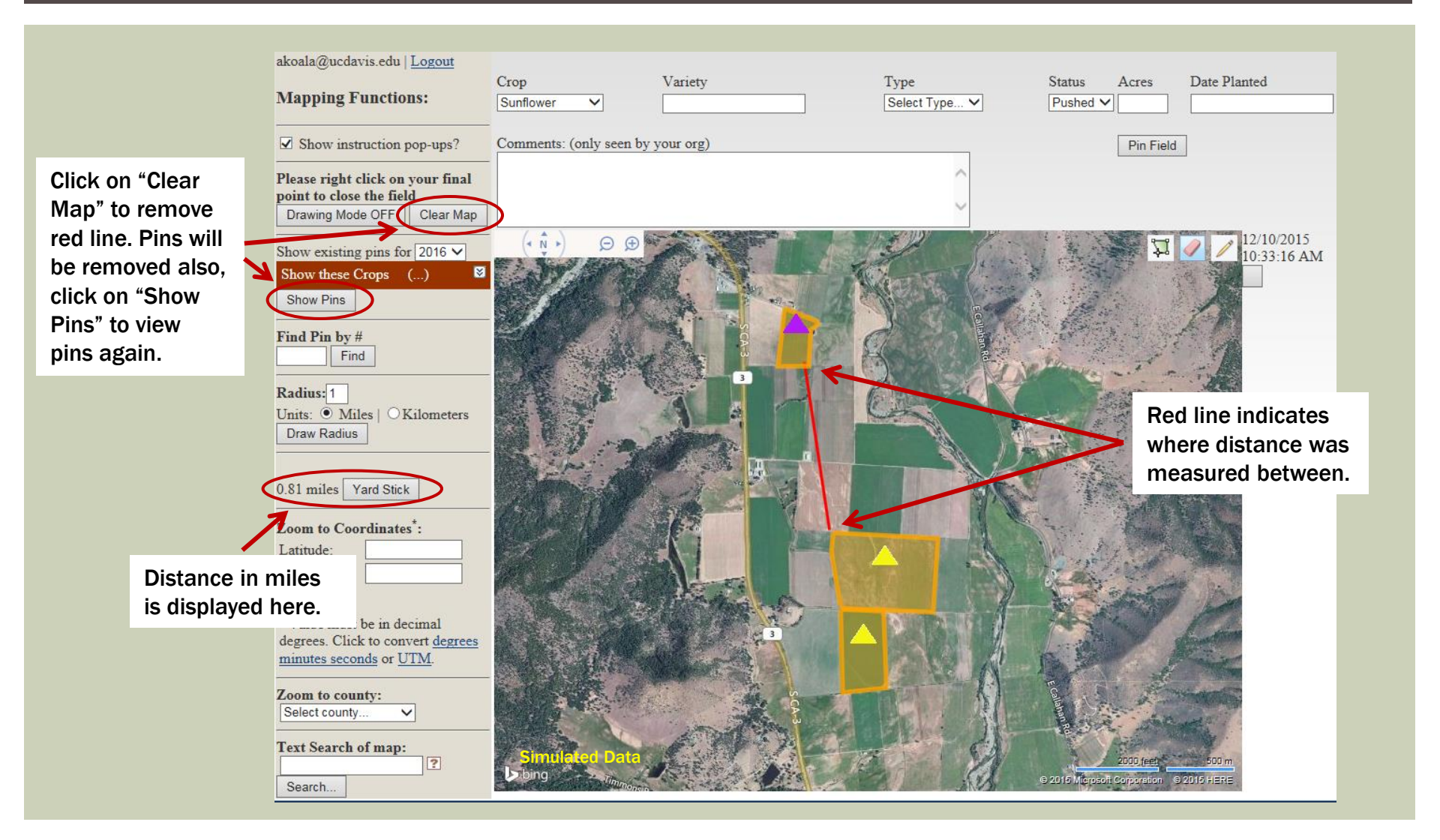

### **EDITING YOUR PINS**

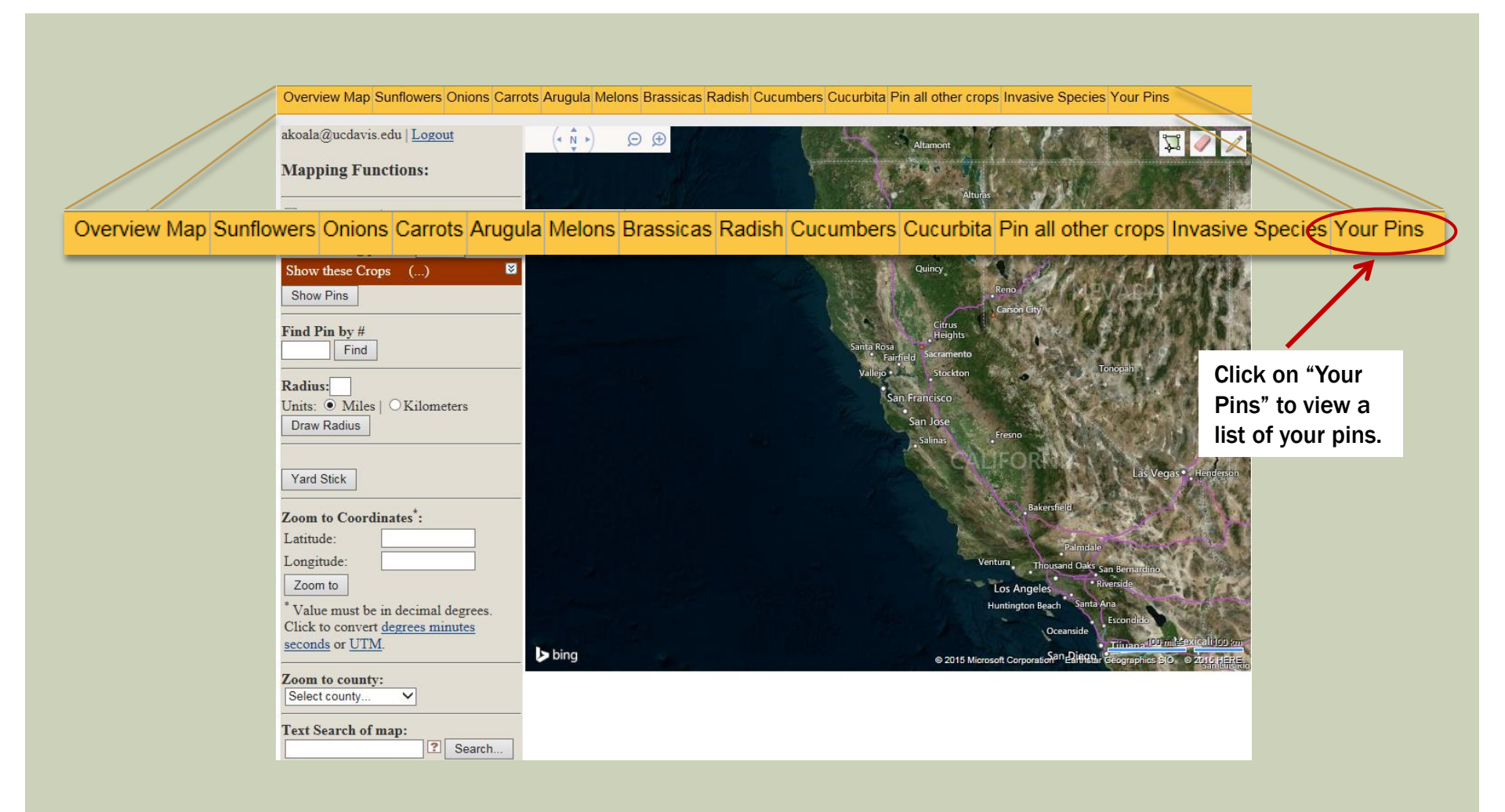

### **EDITING YOUR PINS**

All pins are assigned a unique number (ID) in the order they are entered – no matter which company enters the pin. Your pin list will not have sequential numbers.

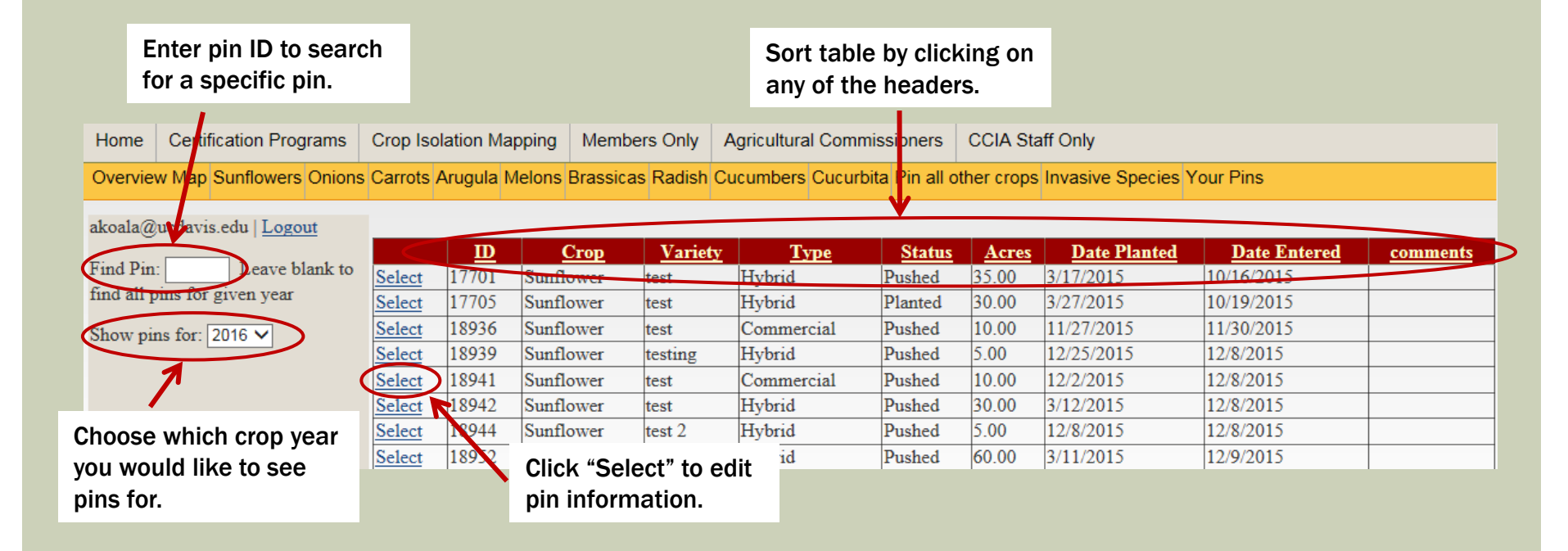

### **EDITING YOUR PINS**

### After selecting a pin to edit, your screen will look like this:

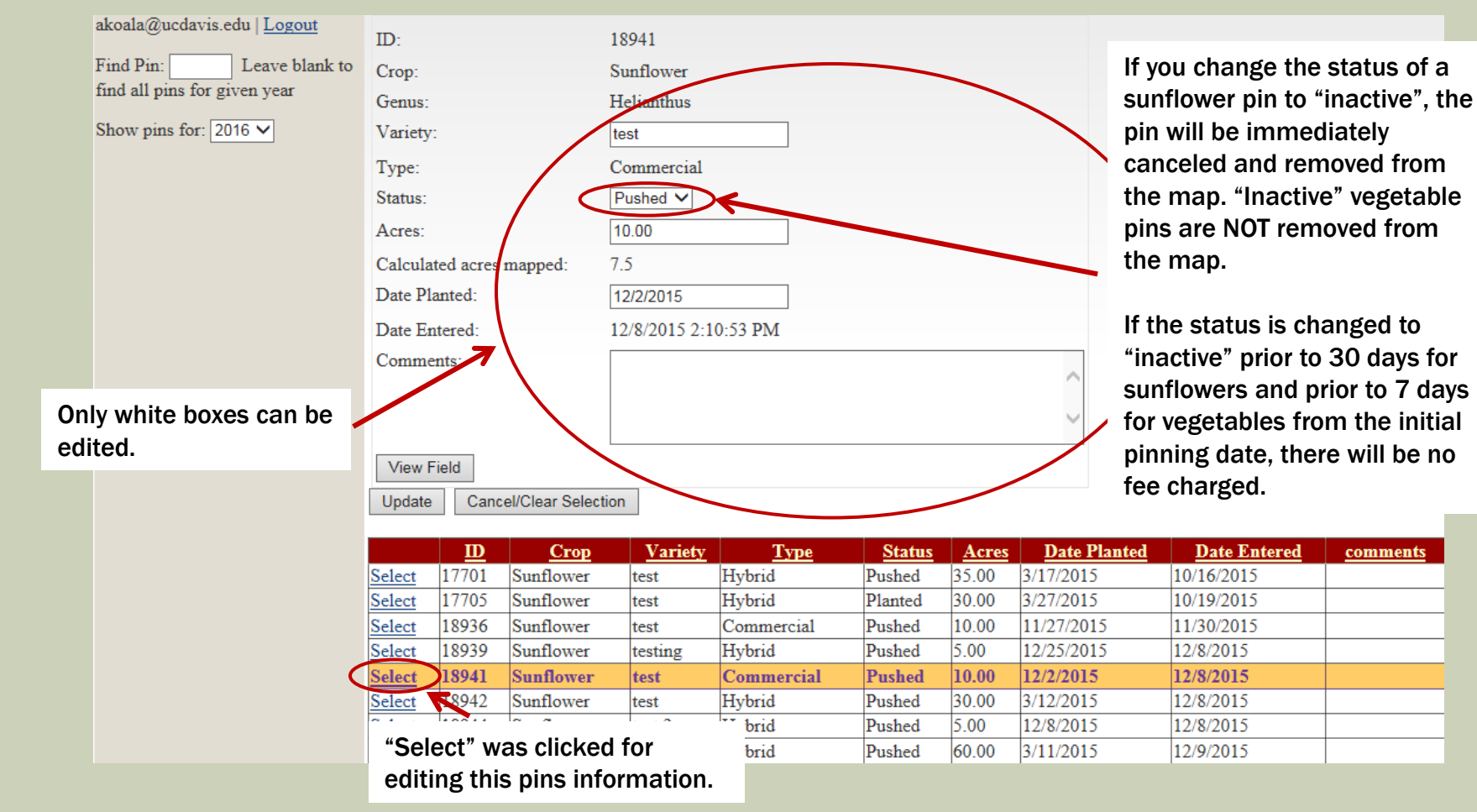

### **CONTACT US**

**Table of Contents** 

For more information or assistance, please contact:

Timothy Blank Email: tjblank@ucdavis.edu Phone: 530-754-4854

If Timothy is not available, call the main office: 530-752-0544